## INSTRUCTIONS ON HOW TO CREATE AN UNLISTED YOUTUBE SELF-TAPE

- 1. Log in to YouTube
- 2. Click the "Create" icon to upload a video
- 3. Set visibility to "Unlisted" in the drop-down menu
- 4. Publish the video

Your video won't show up in search results and your subscribers will not see the upload.

## WEISSMAN®

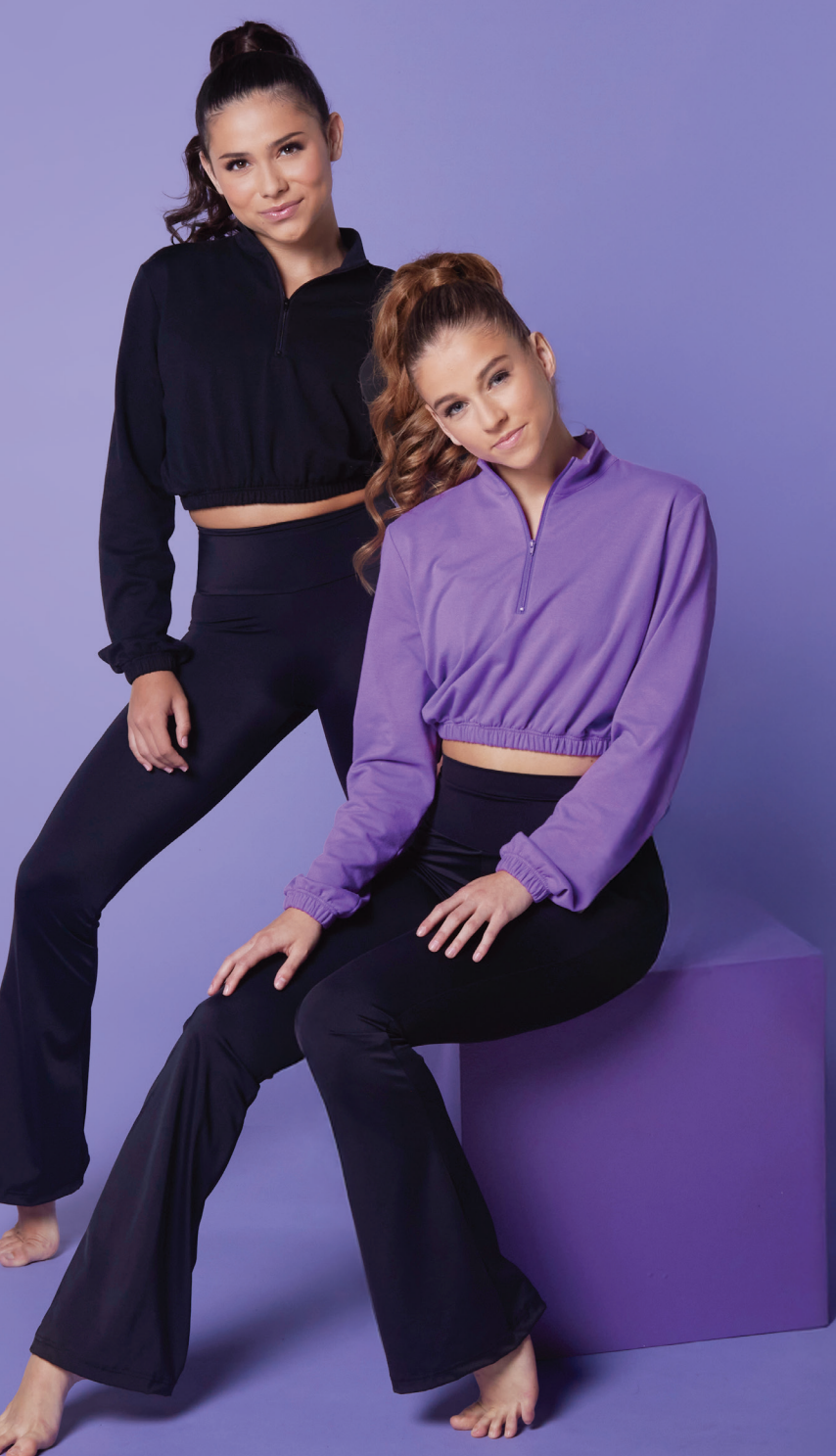